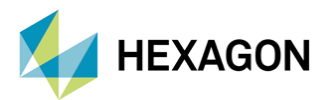

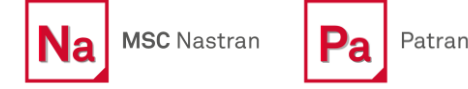

## MSC NASTRAN İLE ÖN GERİLMELİ MODAL ANALİZ

HAZIRLAYAN Enes AKKUŞ YAPISAL ANALİZ MÜHENDİSİ

Yayın Tarihi: 05.09.2022

Kompleks yükleme koşulları MSC Nastran içerisinde modellenirken ön gerilmeli (preloaded) analizler gerektiren durumlarla karşılaşılabilir. Yapının dinamik davranışını temsil eden doğal frekans değerleri ve şekilleri üzerinde de ön gerilme önemli etkiye sahip olabilmektedir. Bu teknik yazıda MSC Nastran SOL103 – Normal Modes ile ön gerilmeli modal analizlerin bdf dosyası düzenlemeleri ve Patran menüleri üzerinden nasıl gerçekleştirildiği ve nelere dikkat edilmesi gerektiği incelenecektir.

Standart bir modal analiz için çözülen matris sitemi şu *Eşitlik 1-1*'de gösterilmiştir.

$$(-\omega^2[M] + [K])\{\phi\} = \{0\}$$

Eşitlik 1-1 Standart Bir Modal Analiz Matris Sistemi

Ancak Basınçlı Tanklar veya diğer yük altında çalışan yapıları düşündüğümüzde yapının katılığı ve dolayısıyla doğal frekansları bu yükten etkilenmektedir. *Şekil 1-1*'de gösterilen matris sistemideki [K] direngenlik matrisi ise yükten bağımsız olarak oluşturulmuştur ve uygulanan yükten etkilenmez. Bunu aşmak için uygulanan yükün bu direngenlik matrisine etkisi bir şekilde Matris sistemine uygulanması gereklidir. Bu durumda öncelikle Lineer Statik Analiz çözdürülerek "Differential Stiffness" [K]<sub>D</sub> matrisi elde edilerek Şekil 1-1'deki matris sisteminin direngenlik matrisine *Eşitlik 1-2*'deki gibi eklenir.

# $(-\omega^2[M] + ([K] + [K]_D))\{\phi\} = \{0\}$

Eşitlik 1-2 Ön Gerilmeyi Temsil Eden Differential Stiffness Matrisi İçeren Matris Sistemi

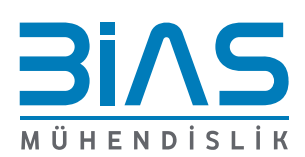

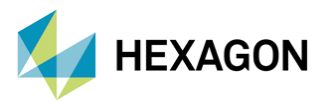

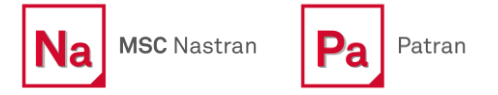

## 1. MSC NASTRAN BDF İLE ÖN GERİLMELİ MODAL ANALİZ UYGULAMASI

#### **BDF Dosya Yapısı**

Bu kısımda Nastran Solution Sequence tanımlaması yapılmalıdır. Nastran'da Modal Analiz için kullanılan Solution Sequence, SOL103 ifadesi ile *Şekil 1-1*'deki gibi yapılmaktadır.

| SOL 103                                    |
|--------------------------------------------|
| CEND                                       |
| ECHO = NONE                                |
| \$ Using Nastran default values for RESVEC |
| SUBCASE 1                                  |
| <pre>\$ Subcase name : Default</pre>       |
| SUBTITLE=Default                           |
| SPC = 2                                    |
| LOAD = 3                                   |
| DISPLACEMENT (SORT1, REAL) = ALL           |
| SPCFORCES (SORT1, REAL) =ALL               |
| STRESS (SORT1, REAL, VONMISES, BILIN) =ALL |
| SUBCASE 2                                  |
| <pre>\$ Subcase name : Default</pre>       |
| SUBTITLE=Default                           |
| METHOD = 1                                 |
| SPC = 2                                    |
| VECTOR (SORT1, REAL) =ALL                  |
| SPCFORCES (SORT1, REAL) =ALL               |
| STATSUB = 1                                |

Şekil 1-1 Ön Gerilmeli Modal Analiz BDF Yapısı (Bulk Data Hariç)

Case Control Kısmında Şekil 1-1'deki gibi 2 adet Subcase tanımlaması yapılmaktadır.

Bu iki Subcase'den SUBCASE 1 ön gerilmeyi tanımlamak için Statik Subcase tanımlaması, SUBCASE 2 ise modal analizi gerçekleştirebilmek için uygulanan Modal Analiz Subcase tanımlamasıdır.

SUBCASE 1 için normal bir statik analizde olduğu gibi SPC ve LOAD Case Control kartları ile sınır koşulu ve uygulanacak yük kartlarına sırasıyla referanslanır. Yine SUBCASE 1 içerisinde ön gerilme için yapılan Lineer Statik Analiz için çıktı istenilebilir. Bu örnekte, ön gerilme oluşturmak için yapılan lineer statik analiz için herhangi bir çıktı istenmemiştir. Bu nedenle sonuç dosyasında ön gerilme oluşturmak için yapılan lineer statik analiz için yapılan lineer statik analiz yapılan lineer statik analiz yapılan lineer statik analiz için herhangi bir çıktı istenmemiştir. Bu nedenle sonuç dosyasında ön gerilme oluşturmak için yapılan lineer statik analiz için herhangi bir sonuç yazmayacaktır.

SUBCASE 2 için standart Modal analizinde olduğu gibi METHOD, SPC ve STATSUB kartları sırası ile EIGRL, SPCADD ve ön gerilme Subcase ID'si (Bu örnekte 1) ile referanslanır.

Burada dikkat edilmesi gereken nokta, kullanılan Subcase'lerdeki SPC'lerin aynı SPC olması gerekmektedir. Aynı SPC'lerin kullanılmaması durumunda matris boyutlarındaki farklılık nedeniyle hata mesajı alınır.

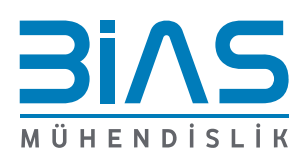

2

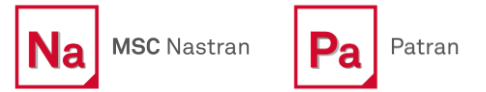

HEXAGON

İlk olarak "METHOD" Kartı ile EIGRL kartı, Lanczos Methodu ile modal analiz gerçekleştirmek için referanslanır.

| EIGRL | 1 | 15 | 0 | MASS |
|-------|---|----|---|------|
|       |   |    |   |      |

Şekil 1-2 Örnekte Kullanılan EIGRL Kartının Yapısı

EIGRL kartı ile başlıca ilgilenilen doğal frekans aralığı veya istenilen doğal frekans sayısı belirtilebilir. Bu örnekte ilk 15 doğal frekans modunun çıkarılması istenmiştir.

"STATSUB" Kartı ise ön gerilme Subcase'inin ID'si ile aşağıdaki gibi referanslanır.

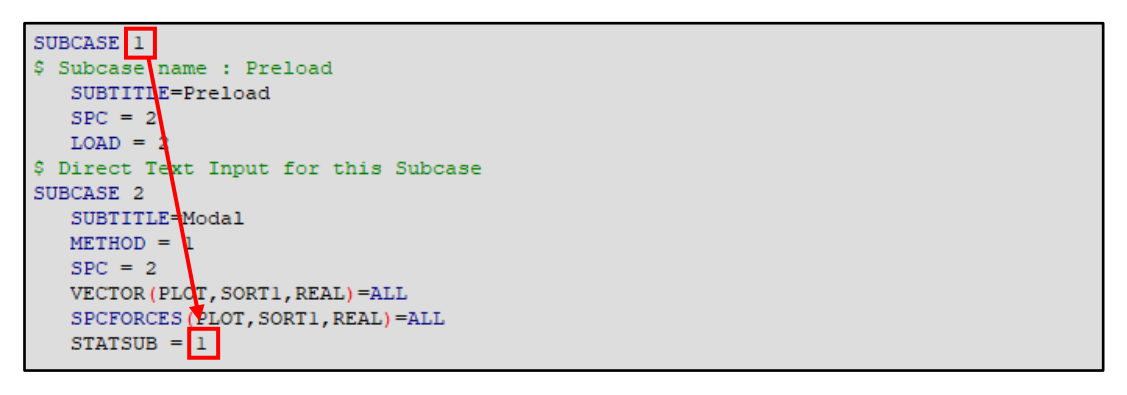

Şekil 1-3 Method Kartı İle Ön Gerilme Subcase'sinin Referanslanması

**Not:** Modelde kullanılan METHOD, EIGRL, STATSUB ve diğer kartlar ile ilgili daha detaylı bilgi "MSC Nastran Quick Reference Guide" içerisinde bulunabilir.

## 2. MSC PATRAN'DA ÖN GERİLMELİ MODAL ANALİZ UYGULAMASI

Patranda ön gerilmeli modal analiz yapılırken şekil 2-1'deki model üzerinden uygulama gerçekleştirilmiştir.

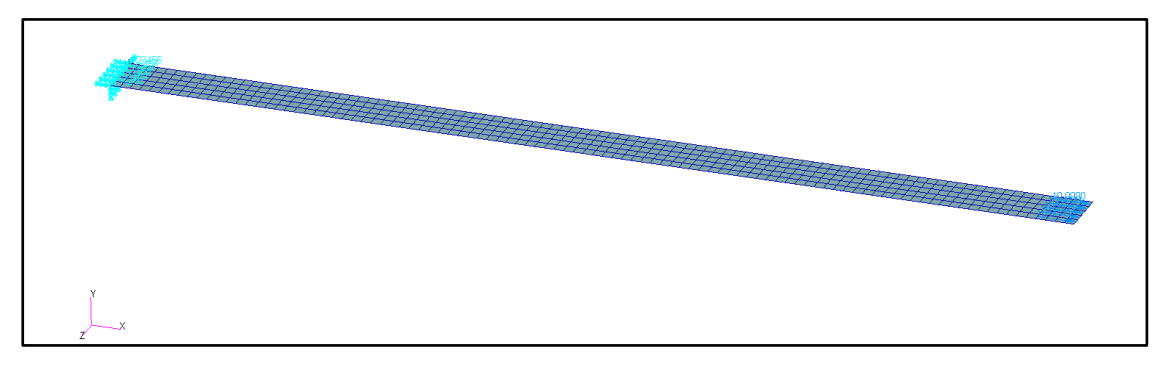

Şekil 2-1 Ön Gerilmeli Modal Analiz Uygulama Modeli

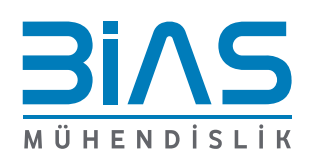

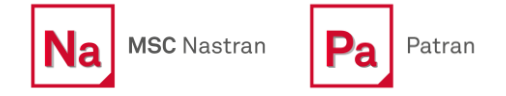

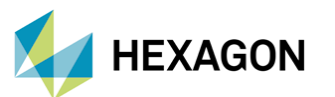

*Şekil 2-1*'deki modelde şerit şeklindeki 2 mm kalınlığındaki levha sol ucundan bütün dönme ve öteleme yönlerinden sabitlenip sağ ucundan toplamda 100 N +X yününde ön gerilme verilmiştir.

Öncelikle Statik Analizin gerçekleştirilmesi gerekmektedir. Bunun için *Şekil 2-2* ve *Şekil 2-3'* deki adımlar sırasıyla gerçekleştirilmelidir.

| Analysia Colution Type |                                | Analysis               |  |
|------------------------|--------------------------------|------------------------|--|
| Analysis Solution Type | Job Name 2                     |                        |  |
| MSC.Nastran            | Static_Analysis                | Action: Analyze        |  |
| Solution Type          | Job Description (TITLE)        | Objects Fatire Medel T |  |
| 4                      | MSC.Nastran job created on 24- | Object: Entire Model   |  |
| Solution Type:         | Aug-22 at 10:32:34             | Method: Full Run 🔪 1   |  |
| IINEAR STATIC          |                                |                        |  |
| O NONLINEAR STATIC     |                                |                        |  |
| NORMAL MODES           |                                |                        |  |
| O BUCKLING             | SUBTITLE                       |                        |  |
| COMPLEX EIGENVALUE     |                                |                        |  |
| FREQUENCY RESPONSE     | LAREI                          |                        |  |
| TRANSIENT RESPONSE     |                                |                        |  |
| NONLINEAR TRANSIENT    |                                |                        |  |
| DDAM Solution          |                                |                        |  |
|                        |                                |                        |  |
|                        | Translation Parameters         |                        |  |
|                        | Solution Type                  | 3                      |  |
| Select ASET/QSET       | Direct Text Input              |                        |  |
|                        | Select Superelements           |                        |  |
|                        | Subcases                       |                        |  |
|                        | Subcase Select                 |                        |  |
|                        | Apply                          |                        |  |

Şekil 2-2 Statik Analiz Adımları

Şekil 2-2'de gösterildiği gibi Patran'dan Direkt Nastran'a Run verebilmek için Full Run Methodu seçilmiştir. Job Name olarak Static\_Analysis ismi girilmiştir. Kullanıcı isterse başka bir isim de girebilir. *"Solution Type"* olarak ise *"LINEAR STATIC"* (SOL101) seçilmiştir.

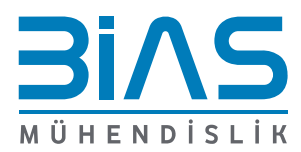

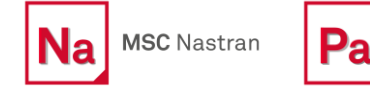

Patran

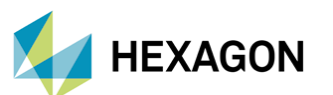

| Pa Subcase Select — 🗆 🖂                                     | Joh Name                                             |
|-------------------------------------------------------------|------------------------------------------------------|
| Subcases For Solution Sequence: 101 6                       | Static_Analysis                                      |
| Default                                                     | Job Description (TITLE)                              |
|                                                             | MSC.Nastran job created on 24-<br>Aug-22 at 10:32:34 |
| ▼ Filter ON/OFF                                             | SUBTITLE                                             |
| Filter     *            © Select All         © Unselect All | LABEL                                                |
| Subcases Selected:                                          |                                                      |
| Default                                                     | Translation Parameters                               |
| =                                                           | Solution Type                                        |
|                                                             | Direct Text Input                                    |
|                                                             | Select Superelements                                 |
| Define Fatigue Load Sequences                               | Subcases 5                                           |
| Select Steps for New Subcases                               | Subcase Select                                       |
| OK Cancel                                                   | Apply 8                                              |

Şekil 2-3 Statik Analiz Adımları

Subcase seçimi ve analiz başlatılması Şekil 2-3'de gösterilmiştir. Subcase olarak seçilen "Default" yük koşulunun bütün yükleri ve sınır koşullarını içermesine dikkat edilmelidir.

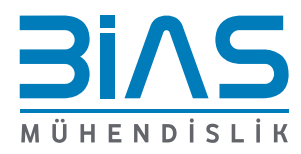

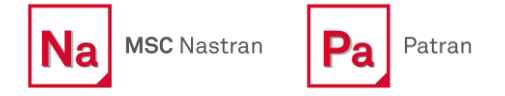

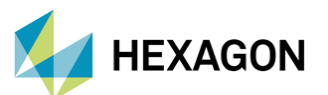

Statik analiz bittikten sonra *Şekil 2-4*'de gösterildiği gibi "Job Name" değiştirildikten sonra "Solution Type" olarak "NORMAL MODES" (SOL103) seçilmiştir.

| Analysis Solution Type<br>MSC.Nastran<br>Solution Type<br>Solution Type:<br>CLINEAR STATIC<br>NONLINEAR STATIC<br>NONLINEAR STATIC<br>NONLINEAR STATIC | Job Name 2<br>Preload_Modal_Analysis<br>Job Description (TITLE)                          | Analysis<br>Action: Analyze<br>Object: Entire Model<br>Method: Full Run<br>1 |
|----------------------------------------------------------------------------------------------------|------------------------------------------------------------------------------------------|------------------------------------------------------------------------------|
| BUCKLING     COMPLEX EIGENVALUE     FREQUENCY RESPONSE     TRANSIENT RESPONSE     NONLINEAR TRANSIENT     DDAM Solution                                | SUBTITLE LABEL Translation Parameters                                                    |                                                                              |
| Select ASET/QSET                                                                                                    | Solution Type<br>Direct Text Input<br>Select Superelements<br>Subcases<br>Subcase Select | 3                                                                            |

Şekil 2-4 Ön Gerilmeli Modal Analiz Adımları

| Pa Subcase Select —                   | × | Job Name                |
|---------------------------------------|---|-------------------------|
| Subcases For Solution Sequence: 103 6 |   | Preload_Modal_Analysis  |
| Subcases For Solution Sequence: 105   |   | Job Description (TITLE) |
| (Preload)Default<br>Default           |   |                         |
|                                       | • |                         |
|                                       | Ľ | SUBTITLE                |
| ✓ Filter ON/OFF                       |   |                         |
| Filter *                              |   | LABEL                   |
| Select All Unselect All               |   |                         |
| Subcases Selected:                    |   |                         |
| (Preload)Default                      |   | Translating Descenters  |
| Derout                                |   | Iranslation Parameters  |
| 7                                     | - | Solution Type           |
|                                       | - | Direct Text Input       |
|                                       | Ľ | Select Superelements    |
| Define Fatigue Load Sequences         |   | Subcases 5              |
| Select Steps for New Subcases         |   | Subcase Select          |
| OK Cancel                             |   | Apply 9                 |

Şekil 2-5 Ön Gerilmeli Modal Analiz Adımları

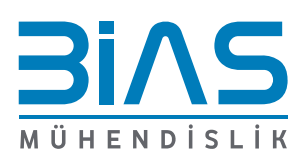

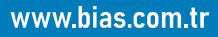

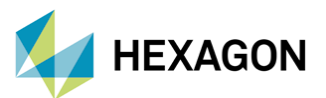

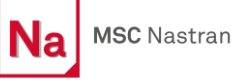

*Şekil 2-5*'deki gibi Subcase seçimi yapılırken sırasıyla "(*Preload*)*Default*" ve sonrasında "*Default*" Subcase'leri seçilmelidir. Bu sıralama önem arz etmektedir. "(*Preload*)*Default Subcase*"i Patran tarafından, statik çözüm adımından sonra otomatik olarak oluşturulmaktadır.

### 3. SONUÇ

Bu kısımda ön gerilmenin etkisi incelenecektir. Sonlu Elemanlar Modelini oluşturan şerit şeklindeki yapıyı ucundan 100N kuvvetle çekilmekteydi. Bu durumda yapının direngenliği artacağından bütün doğal frekans değerlerinde bir artış gözlemlenmesi beklenmektedir. Bunun için aynı modelin hem ön gerilmeli hem de ön gerilmesiz modal analiz sonuçları karşılaştırılacaktır.

|      | THE 2002 DOM: NO. 12 |              | REAL EIGEN   | VALUES       |
|------|----------------------|--------------|--------------|--------------|
| MODE | EXTRACTION           | EIGENVALUE   | RADIANS      | CYCLES       |
| NO.  | ORDER                |              |              |              |
| 1    | 1                    | 1.881109E+05 | 4.337175E+02 | 6.902829E+01 |
| 2    | 2                    | 4.667068E+06 | 2.160340E+03 | 3.438287E+02 |
| 3    | 3                    | 7.380820E+06 | 2.716766E+03 | 4.323868E+02 |
| 4    | 4                    | 5.781121E+07 | 7.603368E+03 | 1.210114E+03 |
| 5    | 5                    | 1.791450E+08 | 1.338451E+04 | 2.130210E+03 |
| 6    | 6                    | 2.217498E+08 | 1.489127E+04 | 2.370019E+03 |
| 7    | 7                    | 2.328788E+08 | 1.526037E+04 | 2.428763E+03 |
| 8    | 8                    | 6.051882E+08 | 2.460057E+04 | 3.915303E+03 |
| 9    | 9                    | 1.348470E+09 | 3.672152E+04 | 5.844411E+03 |
| 10   | 10                   | 1.355783E+09 | 3.682096E+04 | 5.860237E+03 |

| Sekil 3-1 Ön Gerilmesiz | Doğal Frekanslar |
|-------------------------|------------------|
|-------------------------|------------------|

|      |            |              | REAL EIGEN   | VALUES       |
|------|------------|--------------|--------------|--------------|
| MODE | EXTRACTION | EIGENVALUE   | RADIANS      | CYCLES       |
| NO.  | ORDER      |              |              |              |
| 1    | 1          | 3.767229E+05 | 6.137775E+02 | 9.768573E+01 |
| 2    | 2          | 4.866931E+06 | 2.206112E+03 | 3.511137E+02 |
| 3    | 3          | 8.775148E+06 | 2.962288E+03 | 4.714627E+02 |
| 4    | 4          | 6.115516E+07 | 7.820176E+03 | 1.244620E+03 |
| 5    | 5          | 1.805257E+08 | 1.343598E+04 | 2.138403E+03 |
| 6    | 6          | 2.279262E+08 | 1.509722E+04 | 2.402798E+03 |
| 7    | 7          | 2.329783E+08 | 1.526363E+04 | 2.429282E+03 |
| 8    | 8          | 6.150366E+08 | 2.479993E+04 | 3.947032E+03 |
| 9    | 9          | 1.359021E+09 | 3.686490E+04 | 5.867231E+03 |
| 10   | 10         | 1.362830E+09 | 3.691653E+04 | 5.875448E+03 |

Şekil 3-2 Ön Gerilmeli Doğal Frekanslar

Görüldüğü gibi ön gerilmeli modal analiz sonucunda elde edilen doğal frekans değerleri ön gerilmesiz sonuçlara göre daha yüksektir.

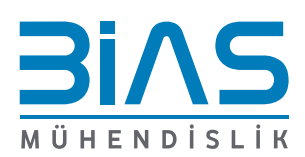

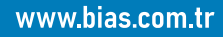